Application de gestion de calques pour AutoCAD

## Table des matières

| Table des matières1                                     |
|---------------------------------------------------------|
| MagicLYR Version 1.0 Application de Gestion de Calques2 |
| Version d'évaluation3                                   |
| Comment obtenir une licence de MagicLYR4                |
| Formulaire de commande5                                 |
| Support technique - Hot-Line                            |
| Formulaire Hot-Line7                                    |
| Manuel d'utilisation - Aide                             |
| Version - Compatibilité - Développement9                |
| Composants de l'application10                           |
| Chargement du menu MagicLYR dans AutoCAD 12             |
| Description du menu de MagicLYR13                       |
| LYRLIB : Librairie de calques14                         |
| LYRIMP / -LYRIMP : Importer calques16                   |
| LYREXP / - LYREXP: Exporter calques17                   |
| LYRTBL : Tableau de calques18                           |
| LYRFAM : Famille de calques                             |
| LYRFLT : Filtre de calques                              |
| LYRISO : Isoler et utilitaire de calques                |
| LYRTRA : Transférer des calques                         |
| LYRMDF : Mofifier les calques                           |
| Fiche de résumé                                         |
| Copyright © 1999 MagicLYR                               |

Application de gestion de calques pour AutoCAD

## MagicLYR Version 1.0 Application de Gestion de Calques

## **INTRODUCTION**

MagicLYR est le gestionnaire de calques idéal pour AutoCAD.

## **NOUVEAUTES**

## UNE LIBRAIRIE DE CALQUES

- Créez et utilisez une librairie de calques indépendante de vos dessins DWG.
   La bibliothèque conserve la liste des calques de vos projets références externes y compris.
   Etat, Couleur, Type ligne y sont stockés.
- Exportez les calques de vos dessins dans la bibliothèque.
- Importez depuis votre de votre bibliothèque les calques nécessaires à votre dessin en cours.
- Incluez dans votre dessin, sous forme d'un tableau de texte, la liste des calques utilisés.

## STRUCTURER LES INTITULES DE CALQUES

• Libre à vous de structurer les intitulés des calques en composant leur nom selon leur contenu. MagicLYR vous permettra de les grouper par familles.

### UTILITAIRES DE CALQUE INDISPENSABLES

Manipulez vos calques a vitesse "grand V". **MagicLYR** regroupe tout ce que vous attendez d'un utilitaire digne de ce nom :

- Isoler un calque à l'écran, ajouter retirer mémoriser l'état de vos calques...
- Transférer tout ou partie d'un ou plusieurs calques à un autre...

## AUTOMATISER LA STRUCTURATION DES CALQUES DE VOS DESSINS

Lister renommer supprimer créer paramétrer les calques de vos dessins. Toutes ces fonctions peuvent être exécutées automatiquement sur un nombre quelconque de fichiers DWG sans requérir votre présence...

### MagicLYR - Manuel d'utilisation Application de gestion de calques pour AutoCAD

## Version d'évaluation

## **FONCTIONNALITES**

Afin de vous permettre de juger par vous même de l'adéquation de l'application à vos besoins, une version d'évaluation entièrement gratuite. Aucune fonctionnalité n'a été supprimée.

La version d'évaluation n'est pas destinée à être utilisée indéfiniment.

## CONTRAINTE DE LA VERSION D'EVALUATION

La seule différence entre la version d'évaluation et la version que vous pouvez acquérir tient au fait qu'au bout d'un certain nombre d'utilisations une boite de dialogue vous rappellera les règles d'utilisation de ce produit.

| Message AutoCAD                                                                                                    |
|----------------------------------------------------------------------------------------------------|
| Vous utilisez MagicLYR© !<br>Obtenez une licence auprès de ICAO.<br>www.icao.net<br>Hot Line karim.tabbara@libertysurf.fr. |
| Connaissez vous MagicRSV® MagicSRF® ?                                                                                      |
|                                                                                                    |

#### **ENGAGEMENT D'UTILISATION**

La version d'évaluation est entièrement gratuite. Elle peut être communiquée librement à autrui dans la mesure où elle est livrée dans son intégralité et sans aucune autre contrepartie.

Respectez les termes de la version d'évaluation en vous engageant à acquérir une licence afin de pouvoir utiliser **MagicLYR** de manière prolongée.

Application de gestion de calques pour AutoCAD

## Comment obtenir une licence de MagicLYR

#### LICENCE

MagicLYR est commercialisé sous la forme d'une licence d'équipe.

Cette licence est utilisable sur un nombre maximum de 5 postes, au sein d'une même société, dans un même lieu géographique. **MagicLYR** ne peut être utilisé en dehors de la société, exception faite du domicile du personnel de la dite société, où son utilisation est tolérée en vue de formation.

Ce programme ne peut en aucun cas être rediffusé à titre gratuit ou onéreux.

#### SUPPORT TECHNIQUE (HOT-LINE)

Inclus dans le prix de la licence, ce support permet de tenir compte de vos exigences et remarques sur le produit afin d'influer sur son évolution. Il permet de faire état de dysfonctionnements qui pourraient survenir. Il permet de bénéficier gratuitement de tout correctifs, et mises à jour du produit. Toute correspondance est effectuée par courrier électronique, en utilisant le formulaire approprié.

#### **OBTENIR UNE LICENCE**

#### PRIX

Les prix de MagicLYR sont mentionnés dans le formulaire de commande.

#### PASSER COMMANDE

Pour passer commande imprimez et remplissez le formulaire de commande, puis adressez le, avec votre règlement, à l'adresse postale indiquée.

Application de gestion de calques pour AutoCAD

## Formulaire de commande

| Distributeur : ICAO 27/33 rue du Transvaal 75020 · | PARIS - FRANCE |
|----------------------------------------------------|----------------|
| URL : www.icao.net                                 |                |
| Hot-Line Commerciale: 101453.1751@compuserve       | e.com          |
| Hot-Line Technique: karim.tabbara@libertysurf.fr   |                |
| Tel: 01.42.46.14.26                                |                |
| fax: 01.42.46.14.27                                |                |
| Société :                                          |                |
| Nom:                                               | Prénom :       |
| Adresse :                                          |                |
| Code Postal :Ville :                               |                |
| Pays :                                             |                |
| Téléphone :                                        | Fax :          |
| Adresse électronique :                             |                |
| Comment avez vous découvert le produit ? :         |                |
|                                                    |                |
|                                                    |                |

Remarques :\_\_\_\_\_

| QUANTITE | PRODUIT          | PRIX H.T. | PRIX<br>T.T.C. | TOTAL |
|----------|------------------|-----------|----------------|-------|
|          | MagicLYR         | 457.00€   | 551.21€        |       |
|          | Licence 5 postes |           |                |       |

Livraison par courrier électronique, en fichiers joints.

Ci-joint mon règlement de \_\_\_\_\_ FF TTC, paiement par chèque, Eurochèque, mandat-lettre, ou carte bancaire.

Ci-joint mon règlement de \_\_\_\_\_ FF TTC, paiement par chèque.

Libellez vos règlements à l'ordre de ICAO

Date : \_\_\_\_\_ Signature :

Les prix ci-dessus sont en Euro valides 6 mois à partir du 1<sup>er</sup> Juin 1999.

Copyright © 1999 MagicLYR Page 5/27

Application de gestion de calques pour AutoCAD

## Support technique - Hot-Line

### ACCES A LA HOT-LINE

Tout utilisateur peut entrer en contact avec la Hot-Line par courrier électronique à l'adresse mentionnée sur le formulaire de support. Pour toute correspondance nous vous remercions de bien vouloir remplir le formulaire prévu à cet effet.

#### DROITS

Une réponse sera faite dans les 7 jours ouvrables suivant réception du courrier.

#### UTILISATEUR D'UNE VERSION D'EVALUATION

Le support d'un utilisateur d'une version d'évaluation, est limité à la réponse aux questions de nature commerciale. Toute remarque technique sera la bienvenue, mais aucune réponse ne sera faite au courrier.

#### **SUPPORT**

Les utilisateurs ayant acquis la licence doivent mentionner dans leur courrier leur numéro de licence. Ce dernier est affiché par le menu **MagicLYR** / Aide / Licence / Dialogue, ou au clavier via la commande LYRREG.

| M | lagicLYR V1.Ou - LYRf     | REG Enregistrement licence |
|---|---------------------------|----------------------------|
|   | - Informations à fournir  |                            |
|   | Code:                     | ARCHITECTURE               |
|   | Numéro de série:          | 02124587634697354654       |
|   | Licence valide, Code et N | luméro de série corrects.  |
|   | OK                        | Annuler <u>A</u> ide       |

Application de gestion de calques pour AutoCAD

## **Formulaire Hot-Line**

| Distributeur : ICAO 27/33 rue du Transvaal 75020 - PARIS - | FRANCE  |
|------------------------------------------------------------|---------|
| URL : www.icao.net                                         |         |
| Hot-Line Commerciale: <u>101453.1751@compuserve.com</u>    |         |
| Hot-Line Technique: <u>karim.tabbara@libertysurf.fr</u>    |         |
| Tel: 01.42.46.14.26                                        |         |
| fax: 01.42.46.14.27                                        |         |
| Société :                                                  |         |
| Nom: P                                                     | rénom : |
| Numéro de licence :                                        |         |
| Coordonnées (pour version d'évaluation uniquement) :       |         |
|                                                            |         |
| Version de MagicLYR:                                       |         |
| Plate-forme (NT3.51, NT4, Win95) :                         |         |
| Ordinateur (Marque et processeur) :                        |         |
| Mémoire (Capacité RAM en Mo) :                             |         |
| Version d'AutoCAD :                                        |         |
| Résumé (64 caractères maximum):                            |         |
| Description détaillée :                                    |         |
|                                                            |         |
|                                                            |         |
|                                                            |         |
|                                                            |         |
|                                                            |         |
|                                                            |         |
|                                                            |         |
|                                                            |         |
| Etapes à reproduire :                                      |         |
|                                                            |         |
|                                                            |         |
| Fichiers fournis :                                         |         |
|                                                            |         |
| Votre opinion le problème rencontré                        |         |
| 1= Rend le produit inutilisable                            |         |

- 2= Restreint de manière significative le potentiel du produit
- 3= Rend le produit difficile à utiliser
- 4= Incorrect mais conséquences minimes

Application de gestion de calques pour AutoCAD

## Manuel d'utilisation - Aide

## DESCRIPTION

Le présent document constitue le manuel d'utilisation de **MagicLYR**. Lors de l'utilisation des fonctions d'aide sous AutoCAD renvoient à la version électronique de ce document.

Vous pouvez consulter le manuel sous deux formats de documents électroniques. Dans chacune de ces versions vous avez accès au même manuel à quelques différences près de mise en page. Utilisez la version correspondant à votre logiciel de consultation préféré.

## **DOCUMENTATION ELECTRONIQUE**

Les formats de documents électroniques disponibles sont les suivants:

- Version PDF Acrobat : LYR.PDF
   Utilisez un logiciel de visualisation de documents PDF comme ACROBAT READER, ACROBAT EXCHANGE.
- Version HTML Internet : LYR.HTM Utilisez un logiciel de navigation internet comme NETSCAPE ou INTERNET EXPLORER.

## ACCES A L'AIDE DEPUIS AUTOCAD

Vous pouvez accéder au manuel d'utilisation de **MagicLYR** dans AutoCAD, depuis le menu, les boîtes de dialogue, ou la ligne de commande :

- Dans le menu, cliquez sur MagicLYR/Aide/Aide et support technique.
- Dans les boîtes de dialogue cliquez sur le bouton Aide.
- Depuis la ligne de commande tapez lyrhlp.

### CHOISIR LE LOGICIEL DE CONSULTATION SOUS AUTOCAD

Le logiciel de consultation par défaut sous AutoCAD est ACROBAT READER. Si vous désirez choisir un autre logiciel, éditez le fichier HLP.INI pour y apporter les modifications nécessaires dans la section Application.

[Application]
Drive=c:
Path=\Program Files\Adobe\Acrobat3\Reader\
File=AcroRd32.exe

Application de gestion de calques pour AutoCAD

## Version - Compatibilité - Développement

### VERSION DE L'APPLICATION

Cette documentation réfère à la version V1.0u de l'application de Gestion de Calques **MagicLYR**. **MagicLYR** n'est actuellement disponible qu'en langue française.

#### **COMPATIBILITE AVEC AUTOCAD**

Cette version est compatible avec les versions 13 14 et 2000 d'AutoCAD.

L'application est développée en langage AutoLISP et fait appel à des commandes AutoCAD internationales. Elle est de ce fait compatible avec toutes les versions latines et anglo-saxonnes d'AutoCAD.

#### **DEVELOPPEMENT**

Les personnes ayant des capacités de programmation en AutoLISP, désirant accéder à des fonctions de gestion de calques dans leurs programmes LISP sont invités à se reporter au fichier LYR.MNL décrit au chapitre traitant du menu. Ils y trouveront les renseignements utiles.

Les fichiers LISP de l'application sont protégés. La mise à disposition des sources peut être envisagée dans le cadre d'un accord financier ou technique. Prendre contact avec la Hot-Line.

### AUTEUR

Karim Tabbara, AAD AutoDesk, Architecte DPLG.

Application de gestion de calques pour AutoCAD

## Composants de l'application

**MagicLYR** est composée de divers fichiers. Ce chapitre décrit les répertoires utilisés par l'application et fourni de manière exhaustive les noms et extensions de ces fichiers, leur nature et leur fonction.

#### **REPERTOIRES**

#### **REPERTOIRE D'INSTALLATION**

L'installation de tous les fichiers est effectuée dans un répertoire unique appelé par défaut « **MagicLYR** ». Vous êtes libres de nommer ce répertoire comme vous le désirez.

Afin qu'AutoCAD puisse avoir accès à ces fichiers, vous devez vous assurer que le répertoire en question soit bien répertorié dans le chemin des fichiers de support d'AutoCAD. Utilisez la fonction **PREFERENCES** d'AutoCAD pour le vérifier et le rajouter le cas échéant.

#### **REPERTOIRES UTILISES**

3 répertoires sont utilisés selon le type de fichiers qui sont générés par l'application.

- Les fichier temporaires sont placés dans le répertoire temporaire de Windows sous AutoCAD R14 (cf. variable **TEMPPREFIX**) et dans le répertoire temporaire du logiciel sous AutoCAD R13 (cf. variable **ACADPAGEDIR**).
- Les fichiers courants sont placés dans le répertoire en cours dit de travail, soit celui contenant le fichier DWG correspondant au dessin en cours d'édition.
- Les fichiers de paramétrage sont placés dans le répertoire de l'application, ou le cas échéant dans le répertoire de travail.

## **FICHIERS**

#### **TABLEAU DES EXTENSIONS DES FICHIERS**

| EXTENSION | NATURE                                                                                                    | EMPLACEMENT                                           |
|-----------|----------------------------------------------------------------------------------------------------|-------------------------------------------------------|
| Bmp       | Image des icône des barres d'outils                                                                                  | Répertoire de l'application                           |
| Dcl       | Fichier de boites de dialogue de l'application                                                                       | Répertoire de l'application                           |
| Lsp       | Fichiers programmes AutoLisp contenant la définition<br>des fonctions                                                | Répertoire de l'application                           |
| Mnc       | Fichier de menu compilé généré par AutoCAD                                                                           | Répertoire de l'application                           |
| Mnl       | Fichier AutoLisp chargé automatiquement par le menu<br>portant le même nom                                           | Répertoire de l'application                           |
| Mnr       | Fichier de menu compilé généré par AutoCAD                                                                           | Répertoire de l'application                           |
| Mns       | Fichier généré par AutoCAD permettant de récupérer<br>les personnalisations de menu                                  | Répertoire de l'application                           |
| Mnu       | Fichier source du menu                                                                                               | Répertoire de l'application                           |
| Txt       | Fichiers textes                                                                                                    | Répertoire courant ou<br>répertoire de l'application. |
| Dfs       | Fichiers temporaires contenant la sauvegarde des options utilisateurs de la boite de dialogue de calcul des surfaces | Répertoire temporaire                                 |
| Ini       | Fichier de paramètres                                                                                                | Répertoire de l'application                           |

Application de gestion de calques pour AutoCAD

## TABLEAU DES NOMS ET FONCTION DES FICHIERS

| Nom    | Extension | Fonction                                                                              |  |
|--------|-----------|---------------------------------------------------------------------------------------|--|
| *      | bmp       | Images des icônes                                                                     |  |
| lyr    | lsp       | Programme principal de l'application                                                  |  |
| lyr    | dcl       | Fichier source des boites de dialogue de l'application                                |  |
| lyr    | mnc       | Fichier généré par AutoCAD                                                            |  |
| lyr    | mnl       | Programmes Lisp chargés automatiquement par le menu de l'application                  |  |
| lyr    | mnr       | Fichier généré par AutoCAD                                                            |  |
| lyr    | mns       | Fichier généré par AutoCAD permettant de récupérer vos personnalisations              |  |
| lyr    | mnu       | Fichier principal du menu                                                             |  |
| lyrlib | ini       | Fichier de paramétrage de librairie de calque de MagicLYR                             |  |
| lyr    | txt       | Fichier gabarit utilisé pour l'extraction des calques d'AutoCAD vers un fichier texte |  |
| lyr    | pdf       | Manuel d'utilisation au format ACROBAT                                                |  |
| lyr    | htm       | Manuel d'utilisation au format HTML                                                   |  |
| lyr    | hlp       | Manuel d'utilisation au format Windows                                                |  |
| lyrimp | dfs       | Sauvegarde options utilisateur de la boite de dialogue d'importation                  |  |
| lyrexp | dfs       | Sauvegarde options utilisateur de la boite de dialogue d'exportation                  |  |
| lyrtbl | dfs       | Sauvegarde options utilisateur de la boite de dialogue de tableau de calques          |  |
| lyrmnu | lsp       | Programme de chargement du menu de l'application                                      |  |
| ini    | lsp       | Fonctions Lisp annexes de gestion de fichier ini                                      |  |
| hlp    | lsp       | Fonctions Lisp annexes de gestion de l'aide en ligne                                  |  |
|        |           |                                                                                       |  |

Application de gestion de calques pour AutoCAD

## Chargement du menu MagicLYR dans AutoCAD

#### ROLE DU MENU

**MagicLYR** ajoute des fonctions à AutoCAD. Le chargement du menu **MagicLYR** ne remplace pas le menu en cours, il le complète.

#### AIDE AU CHARGEMENT DU MENU

La méthode de chargement de menus dans AutoCAD est assez mal connue, car ce n'est pas une opération très courante. La commande intégrée à l'application LYRMNU vous permet de simplifier l'opération de chargement du menu de surface.

#### CHARGEMENT DU MENU PAS A PAS

#### APPEL DE LA COMMANDE LYRMNU

• Chargez le programme LISP LYRMNU.LSP puis utilisez cette commande en procédant comme suit : Commande: (load "LYRmnu") <Validation>

Nota : Vous pouvez aussi utiliser la commande \_APPLOAD d'AutoCAD pour charger le programme LISP LYRMNU.LSP.

#### UTILISATION DE LA COMMANDE LYRMNU

La commande LYRMNU comporte 3 options vous permettant en une seule opération, soit de charger le menu, soit de le décharger, soit de le restaurer. Les 3 options sont décrites ci-dessous :

• Charger : permet d'insérer le menu **MagicLYR** parmi les menus AutoCAD.

#### Commande: LYRmnu

Initialisation du menu LYR : Restaurer/Décharger/<Charger>:**<Validation>** LYRMNU V1.0u - Fin de traitement.

• Décharger : permet de faire disparaître le menu MagicLYR affiché dans les menus AutoCAD.

#### Commande: LYRmnu

```
Initialisation du menu LYR : Restaurer/Décharger/<Charger>: d
Menu déchargé avec succès. MENUGROUP: LYR
LYRMNU V1.0u - Fin de traitement.
```

• Restaurer : permet d'insérer le menu **MagicLYR** parmi les menus AutoCAD, en ayant l'assurance d'utiliser la version originale du menu. Cette option est à utiliser en cas de dysfonctionnements du menu dus à des erreurs de personnalisation.

Initialisation du menu LYR : Restaurer/Décharger/<Charger>: **r** Menu chargé avec succès. MENUGROUP: LYR LYRMNU V1.0u - Fin de traitement.

#### FICHIERS COMPOSANT LE MENU

Le menu de MagicLYR est constitué de deux fichiers LYR.MNU et LYR.MNL.

#### PERSONNALISATION DU MENU VIA AUTOCAD

La personnalisation des icônes dans AutoCAD est répercutée dans les fichiers MNC MNR et MNS. Effectuez une copie de sauvegarde du fichier MNS aussi régulièrement que nécessaire, ce fichier conserve vos icônes personnalisées. Au cas ou vous auriez perdu une icône ou rendu inopérantes certaines d'entre elles, utilisez l'option **Restaurer** de la fonction LYRmnu.

#### PERSONNALISATION DES FICHIERS MNL ET MNU

Le fichier MNL décrit la syntaxe et les options des fonctions de Gestion de Calques. Vous pouvez y faire appel dans vos propres programmes. Le fichier MNU en donne quelques exemples.

Copyright © 1999 MagicLYR Page 12/27

Application de gestion de calques pour AutoCAD

## Description du menu de MagicLYR

#### DESCRIPTION

Le menu de **MagicLYR** s'insère parmi les menus AutoCAD. Il donne accès à toutes les fonctions et leurs options respectives, ainsi qu'aux boîtes d'outils ou les fonctions sont affichées sous forme d'icônes.

Une fois le menu chargé, toutes les fonctions de surface sont automatiquement rendues accessibles à tout moment dans AutoCAD, aussi bien depuis le menu, le clavier, que depuis les icônes des barres d'outils.

#### **PRESENTATION DU MENU**

Ci-dessous sont présentées des copies d'écran du menu de surface et ces sous menus. La ligne d'état au bas de l'écran AutoCAD vous fourni une information complémentaire sur le fonctionnement de l'intitulé du menu sélectionné.

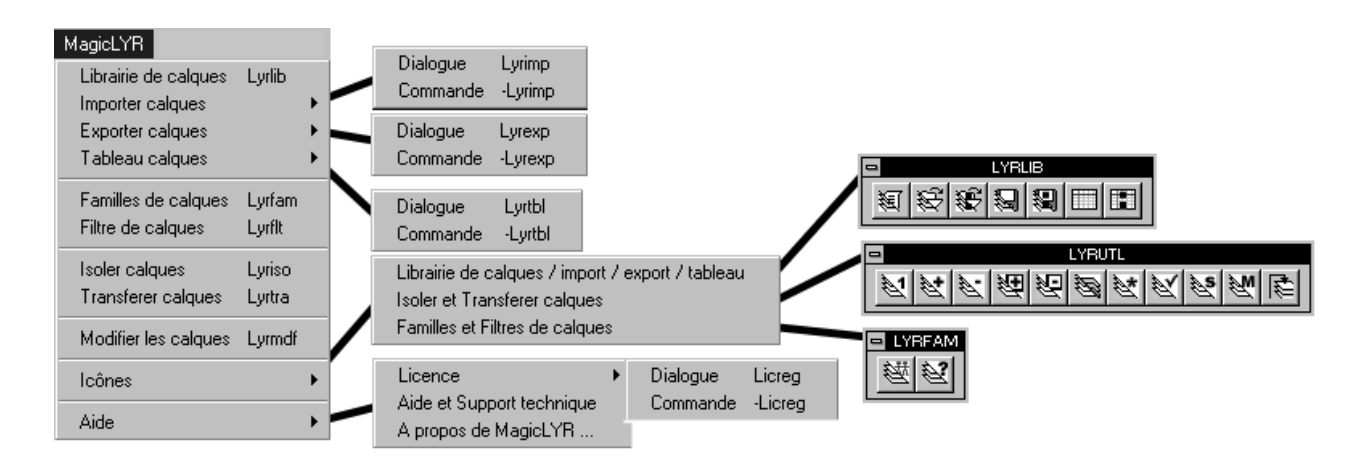

### **BARRES D'OUTILS**

Toutes les fonctions clavier et une grande partie des fonctions du menu sont accessibles sous forme d'icônes. Les icônes sont regroupées en barre d'outils reflétant la disposition du menu déroulant. L'affichage des barres d'outils peut être effectué par les fonctions AutoCAD classiques mais aussi via le menu déroulant.

Maintenez votre curseur sur une icône pour faire apparaître les bulles d'aide.

Vous pouvez personnaliser les barres d'outils de l'application au même titre qu'une barre d'outils AutoCAD.

Application de gestion de calques pour AutoCAD

## LYRLIB : Librairie de calques

## DESCRIPTION

A partir de la librairie, importez des calques dans votre dessin en cours, ou à l'inverse, exportez les calques de votre dessin en cours dans un nouveau fichier gabarit à attacher à une description. L'utilisation de la librairie de calque se fait en trois étapes:

- Dans la librairie de calques créez les rubriques correspondant aux différentes corps de métier.
- Dans chaque rubrique définissez de manière claire et compréhensible pour tous, un nombre quelconque de descriptions de calques.
- Attachez à chaque description un fichier gabarit spécifique.

## LYRLIB BOITE DE DIALOGUE

Menu MagicLYR / Librairie de calques

| ,                                                 |              |                                      |                                                               |     |
|---------------------------------------------------|--------------|--------------------------------------|---------------------------------------------------------------|-----|
| Rubrique: [                                       | Architecture |                                      |                                                               |     |
| Nouvelle                                          |              | Supprimer                            | Renom                                                         | ner |
| Gabarits de cal                                   | ques         |                                      |                                                               |     |
| Facade                                            |              |                                      |                                                               |     |
| Loupe<br>Plan PC                                  |              |                                      |                                                               |     |
| Plan DOE                                          |              |                                      |                                                               |     |
|                                                   |              |                                      |                                                               |     |
|                                                   |              |                                      |                                                               |     |
|                                                   |              |                                      |                                                               |     |
|                                                   |              |                                      |                                                               |     |
|                                                   |              |                                      |                                                               |     |
| Description:                                      | Facade       |                                      |                                                               |     |
| Description:<br><u>N</u> ouvelle                  | Facade       | <u>Supprimer</u>                     | <u>–</u><br><u>–</u><br><u>–</u><br><u>–</u><br><u>–</u><br>– | ner |
| Description:<br><u>N</u> ouvelk<br>Fichi          | Facade       | <u>S</u> upprimer                    | <u>B</u> enomn                                                | ner |
| Description:<br><u>N</u> ouvella<br>Fichia        | Facade       | <u>S</u> upprimer                    | <u> </u>                                                      | ner |
| Description:<br><u>N</u> ouvelle<br>Fichier : C:\ | Facade       | <u>S</u> upprimer<br>agicLYR\Fac.txt | <u>B</u> enomn                                                | ner |

### **UTILISATION DE LA COMMANDE**

### **RUBRIQUES**

- Choisissez une rubrique dans la liste des rubriques disponibles.
- Les boutons vous permettent de créer renommer ou supprimer une rubrique de la librairie.
   La suppression d'une rubrique entraîne la suppression des descriptions des gabarits de calques sousjacents, mais pas des fichiers gabarits eux mêmes.

### **GABARITS DE CALQUES**

- Choisissez un gabarit dans la liste des gabarits de calques disponibles.
- Les boutons vous permettent de créer renommer ou supprimer un description de la librairie. La suppression d'une description n'entraîne pas la suppression du fichier gabarit lui même.

Copyright © 1999 MagicLYR Page 14/27

Application de gestion de calques pour AutoCAD

#### BOUTONS

#### EXPORTER

Le bouton exporter vous permet d'exporter les calques du dessin en cours dans le fichier gabarit attaché à la description. Si aucun fichier n'est encore attaché, vous devrez utiliser au préalable la fonction LYREXP.

#### **IMPORTER**

Le bouton importer vous permet d'importer dans votre dessin les calques contenus dans le fichier gabarit attaché à la description choisie.

#### VISUALISER

Le bouton visualiser vous permet de voir la liste des calques contenus dans le fichier gabarit attaché à la description choisie.

| MagicLYR V1.0u - LYRLIB Visualiser gabarit                                                                                                    | × |
|----------------------------------------------------------------------------------------------------|---|
| 48 calques dans fichier gabarit.                                                                                                    |   |
| TEXT 152 CONTINUOUS _ON _T _T<br>STRUCTURE_VUE & CONTINUOUS _ON _T _T<br>PORTE 2 CONTINUOUS _ON _T _T<br>PORTE 2 CONTINUOUS _ON _T _T<br>LEGENDEFEN 152 CONTINUOUS _ON _T _T<br>HACH_MUR 191 CONTINUOUS _ON _T _T<br>GAINE 2 CONTINUOUS _ON _T _T<br>FXPLAFOND2 & A ACAD_ISO02W100 _ON _F _F<br>FXPLAFOND1 & A ACAD_ISO02W100 _ON _F _F<br>FXPLAFOND1 & A ACAD_ISO02W100 _ON _F _F<br>FXPLAFOND1 & A ACAD_ISO02W100 _ON _F _F<br>FXPLAFOND1 & A ACAD_ISO02W100 _ON _F _F<br>FXPLAFOND1 & A ACAD_ISO02W100 _ON _F _F<br>FXPLAFOND1 & A ACAD_ISO02W100 _ON _T _T<br>FILES 240 CONTINUOUS _ON _T _T<br>FENETRE 2 CONTINUOUS _ON _T _T<br>EQSANITAIRE & CONTINUOUS _ON _T _T<br>EL-RJ-PB 4 CONTINUOUS _ON _T _T<br>EL-RJ-PB 4 CONTINUOUS _ON _F _F |   |
|                                                                                                    |   |

#### CONTROLER

Le bouton contrôler vous permet de comparer les calques du dessin en cours avec la liste des calques contenus dans le fichier gabarit attaché à la description choisie.

Seuls les calques de votre dessin qui n'existent pas dans le gabarit, ou les calques dont les paramètres sont différents seront listés dans le rapport. Le bouton Enregistrer vous permet de conserver ce rapport dans un fichier texte « LYRLIB.LOG ».

| MagicLYR V1.0u - LYRLIB Contrôler calque                                                                                                    | es du dessin               |                   |         | ×          |
|----------------------------------------------------------------------------------------------------|----------------------------|-------------------|---------|------------|
| 7 erreur(s) détectée(s) dans le contôle des calques                                                                                                    | du dessin.                 |                   |         |            |
| Inexistant POUBELLE2<br>Incorrect CADRE<br>Incorrect AR_TEXT<br>Incorrect AR_PORTE<br>Incorrect AR_EQSANITAIRE<br>Incorrect AR_EQSANITAIRE<br>Incorrect AR_CLOISONS | 152>1<br>2>1<br>8>1<br>3>1 | CENTER>CONTINUOUS | _OF>_ON |            |
| ОК                                                                                                    |                            |                   | Er      | nregistrer |

Copyright © 1999 MagicLYR Page 15/27

Application de gestion de calques pour AutoCAD

## LYRIMP / -LYRIMP : Importer calques

### DESCRIPTION

Importez dans le dessin en cours les calques contenus dans un fichier gabarit MagicLYR.

Ce fichier gabarit peut être stocké dans la librairie. Plusieurs options vous permettent de choisir de quelle manière l'importation affectera les calques votre dessin.

### **UTILISATION DE LA COMMANDE**

Cette fonction est disponible sous trois formes, en boite de dialogue, en ligne de commande AutoCAD, et en lisp. Quelque soit la forme choisie les options de cette commande restent identiques.

#### TRAITEMENT DES CALQUES

- Création : Créer les calques inexistants uniquement.
- Paramétrage : Paramétrer les calques existants uniquement.
- Tout : Créer les calques inexistants et paramétrer les calques existants.

#### **PROPRIETES**

- Etat: Ne tenir compte que de l'état des calques Actif / Inactif ,Gelé / Libéré, Verrouillé / Déverrouillé
- Aspect: Ne tenir compte que de l'aspect du calque soit sa couleur et son type de ligne.
- Nom: Ne tenir compte ni de l'état ni de l'aspect du calque.
- Tout: Tenir compte de tous les aspects du calque à importer.

#### LYRIMP BOITE DE DIALOGUE

Menu MagicLYR / Importer calques / Dialogue

| MagicLYR V1.0          | )j - LYRIMP Imp   | portation de c | alques 🛛 🗙   |
|------------------------|-------------------|----------------|--------------|
| Traitement —           |                   |                |              |
| C Creation             | O Para            | metrage        | Tout         |
| Proprietes             |                   |                |              |
| 🔿 Etat                 | C Aspect          | 🔿 Nom          | Tout         |
| – Fichier gabarit      |                   |                |              |
| 🔽 <u>C</u> hoisir fich | ier               |                |              |
|                        | <u> </u>          | ichier         |              |
| C:\MagicLYR\           | exemple.txt       |                |              |
| 🔲 <u>S</u> auvegarder  | valeurs par defau | t              |              |
|                        | ок                | Cancel         | <u>H</u> elp |
|                        |                   |                |              |

La boite de dialogue vous permet de mémoriser vos derniers paramètres pour ne pas avoir à les spécifier lors de la prochaine utilisation. Utilisez la case à cocher Sauvegarder valeurs par défaut.

#### -LYRIMP LIGNE DE COMMANDE AUTOCAD

Menu MagicLYR / Importer calques / Commande ou Tapez

```
Command: lyrimp
Traitement des calques: ?/Creation/Parametrage/<Tout>: Valider
Propriétés à traiter: ?/Etat/Aspect/Nom/<Tout>: Valider
Nom et Extention fichier gabarit calque (?=aide/~=recherche):exemple.txt
Lecture du fichier gabarit calque C:\magiclyr\exemple.txt terminée.
Traitement calque 7 / 7
Restauration du calque courant D-7-D1.
0 Erreurs detectees.
MagicLYR V1.0u - -LYRIMP Fin de traitement.
```

Copyright © 1999 MagicLYR Page 16/27

Application de gestion de calques pour AutoCAD

## LYREXP / - LYREXP: Exporter calques

#### DESCRIPTION

Exportez les calques du dessin en cours vers un fichier gabarit MagicLYR, destiné ou pas à alimenter la librairie. Le fichier gabarit est un fichier texte contenant l'intitulé la couleur le type de ligne et l'état des calques. Ce fichier peut être visualisé dans le bloc-notes ou directement en tableau dans Excel.

### **UTILISATION DE LA COMMANDE**

Cette fonction est disponible sous trois formes, en boite de dialogue, en ligne de commande AutoCAD, et en lisp. Quelque soit la forme choisie les options de cette commande restent identiques.

#### LISTE DES CALQUES

- Remplacer : Si le fichier généré existait déjà, la liste des calques contenue dans ce fichier sera remplacée par celle des calques de votre dessin en cours.
- Ajouter : Si le fichier généré existait déjà, la liste des calques contenue dans ce fichier sera concaténé par celle des calques de votre dessin en cours. Cette option vous permet d'obtenir la liste exhaustive des calques de vos dessin dans un et même fichier gabarit **MagicLYR**.

#### TENIR COMPTE DES XREF

• Le bouton bascule vous permet de lister ou pas les calques des Xref contenus dans votre dessin en cours.

#### LYREXP BOITE DE DIALOGUE

Menu MagicLYR / Exporter calques / Dialogue

| MagicLYR V1.0j - LYREXP                   | Exportation de calques | ×                             |
|-------------------------------------------|------------------------|-------------------------------|
| Liste des calques a exporter dans fichier |                        | ┌─ Tenir compte des Xref ──── |
|                                           | ○ <u>Aj</u> outer      |                               |
| Fichier gabarit                           |                        |                               |
| Choisir fichier                           | <u>F</u> ichier        |                               |
| C:\MagicLYR\exemple.txt                   |                        |                               |
| 🔲 Sauvegarder valeurs par de              | faut                   |                               |
| OK                                        | Cancel                 | Help                          |

La boite de dialogue vous permet de mémoriser vos derniers paramètres pour ne pas avoir à les spécifier lors de la prochaine utilisation. Utilisez la case à cocher Sauvegarder valeurs par défaut.

### -LYRIMP LIGNE DE COMMANDE AUTOCAD

Menu MagicLYR / Exporter calques / Commande ou Tapez

Copyright © 1999 MagicLYR Page 17/27

Application de gestion de calques pour AutoCAD

## LYRTBL : Tableau de calques

## DESCRIPTION

Insérez dans le dessin un tableau des calques utilisés.

## **UTILISATION DE LA COMMANDE**

Cette fonction est disponible sous trois formes, en boite de dialogue, en ligne de commande AutoCAD, et en lisp. Quelque soit la forme choisie les options de cette commande restent identiques.

Les options lors de la création du tableau sont les suivantes :

- Texte ajusté à la dimension du tableau ou dimension de texte spécifiée.
- Inclure le numéro de couleur des calques.
- Inclure le type de ligne du calque.
- Inclure l'état des calques.
- Inclure les calques inactifs.
- Inclure les calques gelés.
- Inclure les calques des références externes.
- Définir le tableau dans l'espace papier ou objet.
- Retourner à l'espace en cours si différent de l'espace choisi pour création du tableau.

#### -LYRTBL LIGNE DE COMMANDE AUTOCAD

Menu MagicLYR / Tableau de calques / Commande ou Tapez

```
Command: -lyrtbl
Ajuster texte:<Oui>/Non: Valider
Indiquer Couleur:<Oui>/Non: Valider
Indiquer Type ligne:<Oui>/Non: Valider
Indiquer l'état des calques:<Oui>/Non: Valider
Inclure calques inactifs:<Oui>/Non: Valider
Inclure calques gelés:<Oui>/Non: Valider
Inclure Xref:<Oui>/Non: Valider
Créer tableau dans l'espace <Papier>/Objet: Valider
(NB: pour AutoCAD 2000 ligne suivante)
Nom de la présentation à établir ? pl
-LYRTBL lance le traitement BATCH.
MagicLYR V1.0u -LYRTBL Creation d'un tableau de calques.
       Texte ajusté au tableau.
       Couleur Oui.
       Type ligne Oui.
       Etat Oui.
       Calques Inactifs Oui.
       Calques Gelés Oui.
       Xref Oui.
       Espace papier.
Désignez le point haut gauche du tableau : Désigner un point
Désignez le point bas droit du tableau : Désigner un point
Style LYRMONO, police non proportionnelle monos, crée.Current text style:
LYRMONO. Text height: 6.8706
Retourner dans l'espace précédent Oui/<Non> ?:
MagicLYR V1.0u - -LYRTBL Fin de traitement.
```

## LYRTBL BOITE DE DIALOGUE

Menu MagicLYR / Tableau de calques / Dialogue

Copyright © 1999 MagicLYR Page 18/27

Application de gestion de calques pour AutoCAD

| MagicLYR V1.0p - LYF            | TBL Tableau de calqu    | ies 🛛 🗙      |
|---------------------------------|-------------------------|--------------|
| Texte                           |                         |              |
| 🔽 Ajusté au tableau             | Dimension de texte:     | 1            |
| _ Détails à inclure dans ta     | bleau                   |              |
| Couleur                         | ☑ <u>I</u> ype ligne    |              |
| Calques à inclure               |                         |              |
| Calques Inactifs                | 🔽 Calques <u>G</u> elés | Calques Xref |
| Espace                          |                         |              |
| • Papier                        | ◯ <u>O</u> bjet         |              |
| 🔲 <u>S</u> auvegarder valeurs p | par defaut              |              |
| [OK]                            | Cancel                  | <u>H</u> elp |

La boite de dialogue vous permet de mémoriser vos derniers paramètres pour ne pas avoir à les spécifier lors de la prochaine utilisation. Utilisez la case à cocher Sauvegarder valeurs par défaut.

Application de gestion de calques pour AutoCAD

## LYRFAM : Famille de calques

### DESCRIPTION

Structurez les intitulés de calques en composant leur nom selon leur contenu. **MagicLYR** vous permet de regrouper ces calques par familles. L'état de chaque famille de calque peut ainsi être contrôlé en une seule opération, simplifiant et facilitant leur gestion.

Afin de pouvoir définir des familles de calque les intitulés de vos calques doivent comporter un séparateur. Le caractère moins "-" est pris en compte comme séparateur par défaut. Vous êtes libre d'en définir un autre.

## **UTILISATION DE LA COMMANDE**

### LYRLIB BOITE DE DIALOGUE

Dans l'exemple décrit ci-dessous les calques du dessin ont les intitulés suivants:

| BETON-15-COT, | BETON-15-DES, | BETON-15-HAC, | BETON-20-COT, | BETON-20-DES |
|---------------|---------------|---------------|---------------|--------------|
| BETON-20-HAC, | BETON-20-TXT, | CLOISONCOT,   | CLOISONDES,   | CLOISONTXT   |
| SYMBOLESDES,  | SYMBOLESTXT   |               |               |              |

La structure de l'intitulé de calque est décomposable en 3 parties ou niveaux, séparées par le caractère "-":

- le début de l'intitulé définit à quoi correspond le calque (BETON CLOISON SYMBOLES)
- la partie centrale permet de le caractériser séparer plus précisément (20 15)
- la fin de l'intitulé défini le contenu du calque (DES COT TXT HAC)

#### **BOUTONS**

Le niveau correspondant aux familles détectées est indiquée par les termes 1/3 2/3 3/3.

Les boutons <> vous permettent de parcourir ces niveaux.

Les 6 suivants boutons vous permettent d'interagir avec ces calques.

Cliquer sur le terme COT puis sur le bouton Inactiver permet de désactiver en une seule opération tous les calques contenant des cotations soit:

BETON-15-COT, BETON-20-COT, CLOISON--COT

| MagicLY<br>BETON<br>CLOISO<br>SYMBOI | <b>r v1.0</b> j -<br>N<br>Les | LYRFAM                           | 1/3                 | × >    |              |
|--------------------------------------|-------------------------------|----------------------------------|---------------------|--------|--------------|
| Ma<br>15<br>20                       | gicLYR V                      | /1.0j - LYRFAM<br>MagicLYB V1.0j | 2 / 3               | <      |              |
|                                      |                               | COT<br>DES<br>HAC<br>TXT         |                     | 3 / 3  | < > Inactive |
|                                      |                               |                                  |                     | Libère | Gèle         |
|                                      | Eermer                        | 🗖 Séparateur [                   | Défaut/Personnalisé |        | Valider      |
| _                                    |                               | Eermer                           |                     |        | <u>H</u> elp |

La boite de dialogue vous permet de mémoriser vos derniers paramètres pour ne pas avoir à les spécifier lors de la prochaine utilisation. Utilisez la case à cocher Sauvegarder valeurs par défaut.

Application de gestion de calques pour AutoCAD

## LYRFLT : Filtre de calques

## DESCRIPTION

Choisissez le calque à rendre courant plus rapidement. La fonction de filtre de calques affiche une boite de dialogue ne contenant que la liste des calques dont l'intitulé contient les caractères que vous tapez.

### **UTILISATION DE LA COMMANDE**

Menu MagicLYR / Filtre de calques ou Tapez

Command: **lyrflt** Motif de filtre de calques <\*>:cot

| MagicLYR V1.0p - LYRFLT 🛛 🛛 🛛  |
|--------------------------------|
| Calques filtrés                |
| BET-COT                        |
|                                |
|                                |
|                                |
|                                |
|                                |
| Sauvegarder valeurs par defaut |
| OK Cancel Help                 |
|                                |
|                                |

LYRFLT V4.0a - Fin de traitement BATCH.\_layer Calque courant BET-COT

Vous pouvez créer vos propre icônes en leur affectant la commande de filtre appropriée :

- Liste des calques de cotation, contenant le terme COT: (lyrflt "cot")
- Liste des calques de texte, contenant le terme TXT: (lyrflt "txt")
- ...

Application de gestion de calques pour AutoCAD

## LYRISO : Isoler et utilitaire de calques

## DESCRIPTION

Travaillez plus vite et plus efficacement sur AutoCAD. Cette fonction regroupe les fonctions de manipulation de calques.

## **UTILISATION DE LA COMMANDE**

Cette fonction est disponible sous deux formes, en ligne de commande AutoCAD, et en icônes.

Menu MagicLYR / Isoler calques ou Tapez

```
Command: lyriso
MagicLYR V1.0u LYRISO - Isoler calques:
<Isoler>/Ajout/Retrait/AEntité/REntité/INverse/Tousactif/Courant/Sauver:
```

Les options sont dans l'ordre:

- Isoler permet d'isoler un calque en le désignant à l'écran. Tous les autres calques sont désactivés.
- Ajout permet d'ajouter au calque isolé, un ou plusieurs autres calques en les désignant à l'écran.
   Dans un premier temps tous les calques sont réactivés pour vous permettre de choisir ceux à ajouter.
- Retrait permet de désactiver un ou plusieurs calques en les désignant à l'écran.
- Aentité effectue la même opération que Ajout en tenant compte du calque de l'entité désignée si celle ci fait partie d'un bloc ou d'une référence externe.
- Rentité effectue la même opération que Retrait en tenant compte du calque de l'entité désignée si celle ci fait partie d'un bloc ou d'un d'une référence externe.
- Inverse désactive tous les calques actifs et active tous les calques inactifs.
- Tousactif active tous les calques.
- Courant rend courant le calque désigné à l'écran.
- Sauver sauvegarde en mémoire l'état des calques afin de pouvoir le récupérer.
- Mémoire ré affiche les calques tels que conservé en mémoire par la fonction Sauver.

### LYRISO ICONES

#### ---

Les icônes apparaissent dans le même ordre que la description des commandes ci-dessus. La dernière icône correspond à la commande de transfert de calques LYRTRA.

Application de gestion de calques pour AutoCAD

## LYRTRA : Transférer des calques

#### DESCRIPTION

Sélectionnez des éléments graphiquement afin de les transférer dans le calque destination de votre choix. Les éléments sélectionnés peuvent faire partie de plusieurs calques.

#### **UTILISATION DE LA COMMANDE**

**DESIGNER LE CALQUE DESTINATION GRAPHIQUEMENT.** 

Menu MagicLYR / Transferer calques ou Tapez

Command: **lyrtra** MagicLYR V1.0u LYRTRA - Transfert de calque. Selection entites dans calques source: **Sélectionner** Désigner le calque destination: **Désigner** Transferer tout contenu calques source dans BET-TXT ? Oui/<Non>: **Valider** 20 élements transféres dans calque BET-TXT. MagicLYR V1.0u - LYRTRA Fin de traitement.

#### CHOISIR LE CALQUE DESTINATION DANS UNE LISTE

S'il n'est pas affiché (inactif ou gelé) cliquez sur une partie vide de l'écran pour obtenir la liste des calques dans boite de dialogue.

Désigner le calque destination: **Désigner une zone vide** Aucune entite designee Voulez vous nommer le calque destination ? O/<N>:**oui** 

| MagicLYR V1.0p - LYRTRA Transfert de calque 🛛 🛛 🔀 |
|---------------------------------------------------|
| Choisir le calque destination                     |
| 0                                                 |
| BET-CTO                                           |
| BET-TXT<br>BET-TXT                                |
|                                                   |
| CLO-TXT                                           |
| SYM-DES                                           |
| SYM-IXI                                           |
|                                                   |
| OK Cancel <u>H</u> elp                            |

Calque destination = BET-DES

#### CHOISIR ENTRE CALQUE DE L'ENTITE OU CALQUE D'INSERTION DU BLOC.

Si vous désignez une entité d'un bloc comme calque destination, il vous sera demandé de choisir entre le calque de l'entité ou d'insertion du bloc, s'ils sont différents.

```
Désigner le calque destination: Désigner une entité dans un bloc
L'entite designee est un Bloc Transfert sur quel calque ?
<Insertion=0>/Entite=BET-DES ?:e
Transferer tout contenu calques source dans BET-DES ? Oui/<Non>: Valider
4 élements transféres dans calque BET-DES.
```

TRANSFERER TOUT LE CONTENU DES CALQUES SOURCE DANS LE CALQUE DESTINATION

Vous pouvez transférer la totalité de chaque calque détecté dans votre sélection vers un autre calque. Cette fonctionnalité est très utile pour réduire le nombre de calques dans votre dessin.

Transferer tout contenu calques source dans BET-COT ? Oui/<Non>:o 21 élements transféres dans calque BET-COT.

> Copyright © 1999 MagicLYR Page 23/27

Application de gestion de calques pour AutoCAD

## LYRMDF : Mofifier les calques

#### DESCRIPTION

Mettez les intitulés des calques de vos dessins en conformité avec une charte graphique. Utilisez cette fonction en mode batch pour appliquer de manière homogène la charte graphique à imposer.

Au delà de la simple modification d'intitulé, elle permet de fusionner ou supprimer des calques. Elle tient compte des calques utilisés dans les blocs.

#### **UTILISATION DE LA COMMANDE**

```
Menu MagicLYR / Modifier les calques ou Tapez
Command: lyrmdf
LYRMDF - Traitement en cours.
      Espace Objet.
              Efface 148 elts dans HE, HHA, A, ZDI, XQ, XX, ZC, M-PLACO,.
              DES--DES: Fusionne 168 elts depuis DE,DD,.
              SYM-SAN-DES: Fusionne 22 elts depuis ZS,.
              SYM-FEN-DES: Fusionne 44 elts depuis ZF,.
              SRF-SHB-XXX: Fusionne 1 elts depuis XSH,.
              SRF-NET-XXX: Fusionne 3 elts depuis XP,.
              DES-003-TXT: Fusionne 10 elts depuis TTC,.
      Blocs et Attributs.
              0: Blocs S,SL,XPAON0, mis à jour.
              0: 3 Attributs mis à jour....
              MEP-SYM-DES: Blocs NORD, mis à jour.....
              DES-004-TXT: 1 Attributs mis à jour...
              DES-001-TXT: 3 Attributs mis à jour.....
              MEP--DES: Blocs CAR, mis à jour....
      Espace Papier.
              Efface 1 elts dans HE, HHA, A, ZDI, XQ, XX, ZC, M-PLACO,.
              MEP--FEN: Fusionne 2 elts depuis KX,.
              MEP--DES: Fusionne 2 elts depuis KK,.
      Fenetres Multiples.
              Supprime P-DIA14, M-PLACOS, M-PLACOR, M-PLACOQ, M-PLACOP,.
              Supprime M-PLACOS, M-PLACOR, M-PLACOQ, M-PLACOP, M-PLACOH,.
      Purge des calques et blocks non référencés.
MagicLYR V1.0u - LYRMDF Fin de traitement.
```

DEFINIR LA TABLE DE CONVERSION DES INTITULES DE CLAQUES

La liste des calques a renommer fusionner ou supprimer est contenue dans le fichier texte lyrmdf.ini. Personnalisez ce fichier à l'aide d'un éditeur de texte tel que le bloc-notes.

#### EXEMPLE DE TABLE DE CONVERSION DES INTITULES DE CLAQUES

Dans l'exemple ci-dessous, pour être conforme à la norme 9660 le caractère "-" sera remplacé par le caractère "\_". Les calques seront préfixés par le corps d'état "AR\_". Les intitulés des calques subiront les modifications suivantes:

- 0-POLY sera renommé AR\_POLY
- 00-LIMON, 01-MARCHES, 02-MONTANTS seront fusionnés dans le calque AR\_ESCALIER
- 1-TEXTE sera renommé AR\_TEXTE
- DESSIN sera supprimé

```
[Rename]
0-POLY=AR_POLY
00-LIMON=AR_ESCALIER
01-MARCHES=AR_ESCALIER
02-MONTANTS= AR_ESCALIER
1-TEXTE=AR_TEXTE
```

Copyright © 1999 MagicLYR Page 24/27

Application de gestion de calques pour AutoCAD

[Erase] DESSIN=yes

#### RAPPORT

La fonction LYRMDF génère un rapport dans le fichier lyrmdf.log situé dans le répertoire de l'application. Ce rapport énumère les modifications effectuées sur chaque fichier traité.

Exemple de rapport: LYR V1.0u LYRMDF Pan0ar01.dwg Début 10/01/1999 15:38 LYRMDF - Traitement en cours. Espace Objet. Efface 148 elts dans HE, HHA, A, ZDI, XQ, XX, ZC, M-PLACO, M-PLACOH,. DES--DES: Fusionne 168 elts depuis DE,DD,. SYM-SAN-DES: Fusionne 22 elts depuis ZS,. SYM-FEN-DES: Fusionne 44 elts depuis ZF,. SRF-SHB-XXX: Fusionne 1 elts depuis XSH,. SRF-NET-XXX: Fusionne 3 elts depuis XP,. DES-003-TXT: Fusionne 10 elts depuis TTC,. DES-002-TXT: Fusionne 18 elts depuis TB,. DES-ESC-DES: Fusionne 22 elts depuis ESC,. DES-AXE: Fusionne 13 elts depuis DDY,. DES--POI: Fusionne 157 elts depuis DDP,. CLO--DES: Fusionne 5 elts depuis DC,. BET--DES: Fusionne 45 elts depuis DB,. COT-INT: Fusionne 74 elts depuis QI,. COT-EXT: Fusionne 8 elts depuis QE,. SYM-FEN-POI: Fusionne 3 elts depuis ZFP,. Blocs et Attributs. 0: Blocs S, SL, XPAONO, mis à jour. 0: 3 Attributs mis à jour. MEP-SYM-DES: Blocs NORD, mis à jour. DES-004-TXT: 1 Attributs mis à jour. DES-001-TXT: 3 Attributs mis à jour. MEP--DES: Blocs CAR, mis à jour. Espace Papier. Efface 1 elts dans HE, HHA, A, ZDI, XQ, XX, ZC, M-PLACO, M-PLACOH. MEP--FEN: Fusionne 2 elts depuis KX,. MEP--DES: Fusionne 2 elts depuis KK,. Fenetres Multiples. Supprime P-DIA14, M-PLACOS, M-PLACOR, M-PLACOQ, M-PLACOP, M-PLACOH,. Supprime M-PLACOS, M-PLACOR, M-PLACOQ, M-PLACOP, M-PLACOH, M-PLACO,. Purge des calques et blocks non référencés. MagicLYR V1.0u LYRMDF PanOarO1.dwg Fin 10/01/1999 15:39

## MagicLYR - Manuel d'utilisation Application de gestion de calques pour AutoCAD

## Fiche de résumé

## COMMANDES CLAVIER A DISPOSITION

Voici un tableau récapitulatif des commandes que vous pouvez appeler directement au clavier, et une brève description de leur utilité.

| Commande       | Action                          |
|----------------|---------------------------------|
| LYRLIB         | Librairie de calques            |
| LYRIMP -LYRIMP | Importer calques                |
| LYREXP -LYREXP | Exporter calques                |
| LYRTBL         | Tableau de calques              |
| LYRFAM         | Famille de calques              |
| LYRFLT         | Filtre de calques               |
| LYRISO         | Isoler et utilitaire de calques |
| LYRTRA         | Transférer des calques          |
| LYRMDF         | Modifier les calques            |

Application de gestion de calques pour AutoCAD

## Copyright © 1999 MagicLYR

**MagicLYR** est une marque de fabrique déposée en France et dans d'autres pays. La distribution du produit est assurée par **ICAO**.

Toutes les noms de marques, noms de produits et marques déposées appartiennent à leur propriétaires respectifs.